# OUTSTATE SOLICITOR ATC ONLINE SYSTEM USER MANUAL

Division of Alcohol and Tobacco Control 1738 E. Elm Street, Lower Level P.O. Box 837 Jefferson City, MO 65101 <u>https://atc.dps.mo.gov</u>

(Revised September 2018)

### TABLE OF CONTENTS

| Login:                             | 3  |
|------------------------------------|----|
| Invoice Submission:                | 5  |
| Invoice Entry:                     | 7  |
| Invoice Upload:                    | 11 |
| Submit:                            | 15 |
| Ledger:                            | 17 |
| Payment Options:                   | 18 |
| Submission History:                | 24 |
| Upload File Format:                | 25 |
| Remove Submission:                 | 27 |
| Frequently Asked Questions (FAQs): | 28 |

### Starting ATC Online Reporting/Payment

Website address: <u>https://apps1.mo.gov/atclicense</u>

**Login:** Enter email address and password and click the Login button.

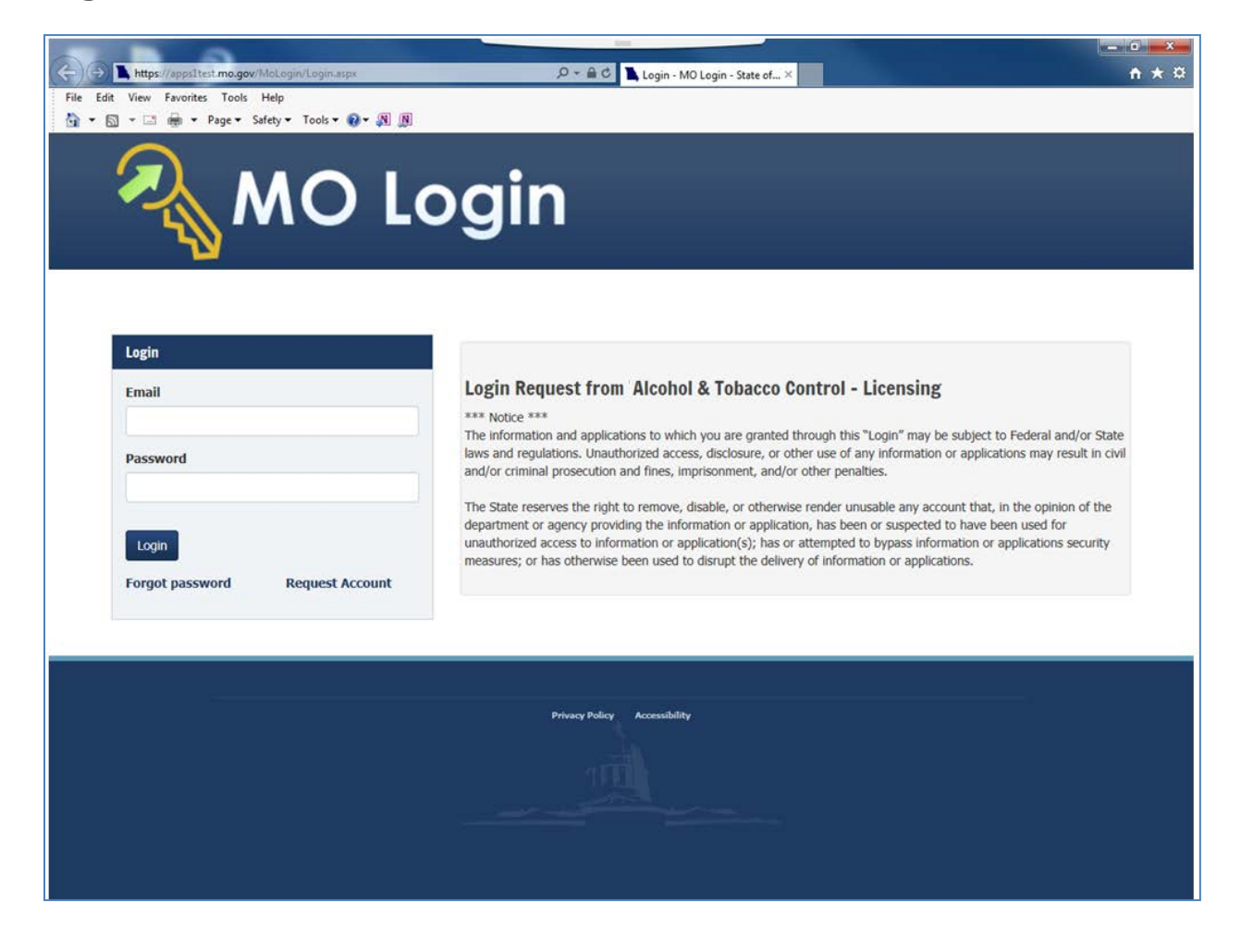

After you log in you will see this screen. If you have more than one license associated with your log in you will select the license by clicking on the license number in the Search Results grid.

| Search                                                                                                 |                                                                                                    | Cl <u>aim Lic</u>                                                                                                    | ense                                                                                          |                                                                 |                                             | Logout                                                           |          |
|----------------------------------------------------------------------------------------------------|----------------------------------------------------------------------------------------------------|----------------------------------------------------------------------------------------------------|-----------------------------------------------------------------------------------------------|-----------------------------------------------------------------|---------------------------------------------|------------------------------------------------------------------|----------|
|                                                                                                    |                                                                                                    |                                                                                                    |                                                                                               |                                                                 |                                             | Ű                                                                |          |
| oorob Lioonoo                                                                                          |                                                                                                    |                                                                                                    |                                                                                               |                                                                 |                                             |                                                                  |          |
| eal cli License                                                                                        |                                                                                                    |                                                                                                    |                                                                                               |                                                                 |                                             |                                                                  |          |
|                                                                                                    |                                                                                                    |                                                                                                    |                                                                                               |                                                                 |                                             |                                                                  |          |
| License Nu                                                                                             | umber:                                                                                                    |                                                                                                    |                                                                                               |                                                                 |                                             |                                                                  |          |
| Please enter your sear<br>Address Line 1 or City<br>that begin with the let<br>with kemp - use this it | rch criteria below. If the exact in<br>enter a "%" at the beginning ar<br>tters Kemp. Enter %kemp% to s<br>f you know the street name but | formation is not known, a `wildca<br>nd/or end of the search criteria va<br>earch all the street names that h<br>not the number. | rd' search can be performed.<br>alue. For example, on Addres<br>ave kemp in the middle. Alter | To perform a wilde<br>s 1 enter Kemp% tr<br>natively, enter %ke | card search<br>o search on<br>emp to find a | on Licensee, DBA,<br>all the street name<br>all addresses that e | s<br>and |
| Lic                                                                                                    | ensee:                                                                                                    |                                                                                                    |                                                                                               |                                                                 |                                             |                                                                  |          |
| Address                                                                                                | DBA:                                                                                                    |                                                                                                    |                                                                                               |                                                                 |                                             |                                                                  |          |
|                                                                                                    | City:                                                                                                    |                                                                                                    |                                                                                               |                                                                 |                                             |                                                                  |          |
|                                                                                                    | State:                                                                                                    |                                                                                                    |                                                                                               |                                                                 |                                             |                                                                  |          |
| C                                                                                                    | ounty:                                                                                                    | $\checkmark$                                                                                                    |                                                                                               |                                                                 |                                             |                                                                  |          |
|                                                                                                    | Search                                                                                                    | t All                                                                                                    |                                                                                               |                                                                 |                                             |                                                                  |          |
| earch Results (2)                                                                                      |                                                                                                    |                                                                                                    |                                                                                               |                                                                 |                                             | Page Size: 10                                                    |          |
| icense<br>lumber                                                                                       | Licensee                                                                                                    | DBA                                                                                                    | Address Line 1                                                                                | City                                                            | State                                       | County                                                           | Sta      |
| 9999998 DOMESTIC WINERY                                                                                | Foster Enterprises                                                                                                    | Red and White Winery                                                                                                    | 123 Main Street                                                                               | Anytown                                                         | мо                                          | GASCONADE                                                        | Activ    |
| 9999996 Liquor Wholesale Solici                                                                        | tor Foster Enterprises                                                                                                    | Foster's Distributing                                                                                                    | 456 Hickory Street                                                                            | Anytown                                                         | мо                                          | GASCONADE                                                        | Acti     |
|                                                                                                    |                                                                                                    |                                                                                                    |                                                                                               |                                                                 |                                             |                                                                  |          |
|                                                                                                    |                                                                                                    |                                                                                                    |                                                                                               |                                                                 |                                             |                                                                  |          |
|                                                                                                    |                                                                                                    |                                                                                                    |                                                                                               |                                                                 |                                             |                                                                  |          |
|                                                                                                    |                                                                                                    | « « Page 1                                                                                                    | of1 > »                                                                                       |                                                                 |                                             |                                                                  |          |
|                                                                                                    |                                                                                                    |                                                                                                    |                                                                                               |                                                                 |                                             |                                                                  |          |
|                                                                                                    |                                                                                                    |                                                                                                    |                                                                                               |                                                                 |                                             |                                                                  |          |

After you select your license, the system will take you to the License Summary page.

You will see a **Menu Bar** located below the license detail. To submit your excise tax reports you will click on the down arrow next to Excise Tax and click on Invoice Submission. If you do not have any options under the Excise Tax tab, you will need to set up your excise tax permissions by completing Step 3 of the set up instructions.

| Alcoho<br>Search                                                     | ol & Tobacco Cont                                                                          | Claim License                     | Logout |
|----------------------------------------------------------------------|--------------------------------------------------------------------------------------------|-----------------------------------|--------|
| License Details<br>License Number: 9999998<br>DOMESTIC WINERY (DOMW) | Foster Enterprises<br>DBA: Red and White Winery<br>License Number: Select                  | 123 Main Street<br>(444) 888-1234 | Active |
| Menu License - Ex<br>icense Summ                                     | cise Tax •<br>voice Submission<br>isfory<br>edger<br>emove Submission<br>pload File Format |                                   |        |
|                                                                      |                                                                                            |                                   |        |

**Invoice Submission:** Allows you to enter your invoice information **either** manually through Invoice Entry-Manual **or** upload a text file through Invoice Entry-Upload and then click on the Submit button to submit your monthly reports.

Zero Report: If you have NO sales to wholesaler click on the Submit tab, then select tax month and tax year and click Go. The system will take you to the Submit tab where everything pending will show as zero. Please click on SUBMIT and then click on Ok to submit a zero report!

| - License #123456 FOSTED C                                                                                                    | PROPATION                                                                                     | Polyan de Llorense               |
|----------------------------------------------------------------------------------------------------|-----------------------------------------------------------------------------------------------|----------------------------------|
| Status: Active                                                                                                    | License Type: LIQUOR SOLICITOR                                                                | DBA: FOSTER BEVERAGE COUNTRYWIDE |
| Phone: (573) 751-7670                                                                                                    | Address: 123 MAIN STREET JEFEEDSON CITY M                                                     | 0.65101                          |
| Phone: (373) 731-7670                                                                                                    | Address, 125 IIAN STREET, SETTERSON CITT, II                                                  |                                  |
| Menu License • Excise Tax •                                                                                                    | Brand Label 👻                                                                                 |                                  |
| Excise Submission - A                                                                                                    | ugust 2018                                                                                    |                                  |
| Invoice Festival Inventory                                                                                                    | Submit                                                                                        |                                  |
| Submit                                                                                                    |                                                                                               |                                  |
| Pending Submission<br>NOTE: Please make sure all amounts are corr<br>Gallons of Liquor: 0.00<br>Gallons of Malt: 0.00<br>Estimated tax from inventory (On Pre<br>Estimated tax from inventory (On Pre<br>Estimated tax from inventory (Festive<br>Total estimated tax: \$0.00 | ect for each alcohol type before clicking Submit.<br>mise Sales): \$0.00<br>Il Sales): \$0.00 |                                  |
| No records found.                                                                                                    |                                                                                               |                                  |
|                                                                                                    |                                                                                               |                                  |

<u>Select Tax Period</u>: Allows you to select the Tax Month & Tax Year you need to report. Click on the arrow in the box if you need to change your tax month or tax year. After tax month and tax year are selected click Go.

| Status: Active Phone: (573) 751-7670 Menu License - 1 Excise Submiss Invoice Festival 1 Select Tax Period | License Type: LIQUOR SOLICITOR<br>Address: 123 MAIN STREET, JEFFERSON C<br>Excise Tax - Brand Label -<br>iON<br>submit                       | DBA: FOSTER BEVERAGE COUNTRYWIDE                                                                                                 |
|----------------------------------------------------------------------------------------------------|----------------------------------------------------------------------------------------------------|----------------------------------------------------------------------------------------------------|
| hone: (573) 751-7670<br>Menu License - 1<br>Excise Submiss<br>Invoice Festival 1<br>Select Tax Period     | Address: 123 MAIN STREET, JEFFERSON Cl<br>Excise Tax - Brand Label -<br>ion<br>nventory Submit                                               | XITY, MO 65101                                                                                                    |
| Menu License - 1<br>Excise Submiss<br>Invoice Festival 1<br>Select Tax Period                             | Excise Tax + Brand Label +                                                                                                    |                                                                                                    |
| Excise Submiss                                                                                            | <b>ion</b><br>inventory Submit                                                                                                    |                                                                                                    |
| Invoice Festival I<br>Select Tax Period                                                                   | nventory Submit                                                                                                    |                                                                                                    |
| Select Tax Period                                                                                         |                                                                                                    |                                                                                                    |
| Select Tax Period                                                                                         |                                                                                                    |                                                                                                    |
|                                                                                                    |                                                                                                    |                                                                                                    |
| This system allows for an add<br>For example, if you find an ir<br>the details on the Invoice End         | litional submission for previous Tax Periods where a payment ha<br>woice with a ship date in December 2017 that was missed in you<br>ry tab. | as been already made.<br>ur first submission and payment, please enter the Tax Period of December 2017 and proceed with entering |
|                                                                                                    |                                                                                                    |                                                                                                    |
| Zero Report: To submit a z<br>the inventory record before                                                 | ero report click on the Submit tab, select tax month, select tax y<br>clicking on the Submit tab.                                            | year and click Go. Please note if you are required to submit inventory balances you are required to submit                       |
| Tax Month                                                                                                 | Tax Year                                                                                                    |                                                                                                    |
|                                                                                                    | 2018 Y Go                                                                                                    |                                                                                                    |
| August 🗸                                                                                                  |                                                                                                    |                                                                                                    |

To report sales to wholesalers you will either manually enter the information by Invoice Entry –Manual or Invoice Entry-Upload. You will <u>not</u> do both.

**Invoice Entry-Manual** Click on the +/- button next to Invoice Entry-Manual to Expand/Collapse the section to manually enter your invoice information. This tab allows you to manually enter all of your invoices to Missouri wholesalers including your own wholesale license if applicable. You will need to enter each invoice separately. If you have multiple alcohol types on an invoice you will do a separate entry for each alcohol type. After each record is saved it will display on the bottom of the screen. To remove an invoice you will click the Delete option in front of the box.

| - License #123456: FOSTER CO                     | RPORATION                                                            | Return to License                |
|--------------------------------------------------|----------------------------------------------------------------------|----------------------------------|
| Status: Active                                   | License Type: LIQUOR SOLICITOR                                       | DBA: FOSTER BEVERAGE COUNTRYWIDE |
| Phone: (573) 751-7670                            | Address: 123 MAIN STREET, JEFFERSON CITY, MO 65101                   |                                  |
| Menu License - Excise Tax -                      | Brand Label +                                                        |                                  |
| Excise Submission - Au                           | gust 2018                                                            |                                  |
| Invoice Festival Inventory                       | Submit                                                               |                                  |
| NOTE: Click +/- button next to Invoice Entry - I | danual to Expand/Collapse the section to manually enter your invoice | information.                     |
| + Invoice Entry - Manual                         |                                                                      |                                  |
| NOTE: Click +/- button next to Invoice Entry - I | Jpload to Expand/Collapse the section to upload a text file.         |                                  |
| + Invoice Entry - Upload                         |                                                                      |                                  |
| No records found.                                |                                                                      |                                  |
|                                                  |                                                                      |                                  |

| License #123456 Status: Active | : FOSTER COF            | PORATION<br>License Type: LIQUOR SOLICITOR  |                              | Return to License DBA: FOSTER BEVERAGE COUNTRYWIDE |  |
|--------------------------------|-------------------------|---------------------------------------------|------------------------------|----------------------------------------------------|--|
| Phone: (573) 751-7670          |                         | Address: 123 MAIN STREET, JEFFERS           | SON CITY, MO 65101           |                                                    |  |
| Menu License -                 | Excise Tax 👻            | Brand Label 👻                               |                              |                                                    |  |
| Excise Submi                   | ssion - Au              | gust 2018                                   |                              |                                                    |  |
| Invoice Festival               | Inventory S             | ubmit                                       |                              |                                                    |  |
| NOTE: Click +/- button next    | to Invoice Entry - M    | anual to Expand/Collapse the section to     | manually enter your invoice  | information.                                       |  |
| Invoice Entry - M              | anual                   |                                             |                              |                                                    |  |
| Navigation Hint: Use the       | Tab key to move from    | field to field or use the mouse to click in | a field. Do not use the Ente | r key to navigate; it will cause errors to appear. |  |
| License Number                 | Legal Name              |                                             | Zip Code                     |                                                    |  |
| Invoice Number                 | Ship Date               | Alcohol Type                                | Gallons                      |                                                    |  |
| NOTE: Items below are no       | t required, unless othe | rwise instructed. Enter 0.015 for 1.5 perc  | cent, etc.                   |                                                    |  |
| Order Number                   | Alcohol Perc            | ent <ul> <li>By Volume (ABV)</li> </ul>     | ) O By Weight (A             | 3W)                                                |  |

<u>License Number</u>: You will enter the license number of the Missouri wholesaler you sold to and then click your tab key. The Legal Name and Zip Code of the license number you entered will automatically populate in these boxes.

<u>Legal Name</u>: Will automatically populate when you add the license number and click your Tab key. <u>Zip Code</u>: Will automatically populate when you add the license number and click your Tab key. <u>Invoice Number</u>: Enter the invoice number exactly how it appears on the invoice, include both letters

and numbers. The system will accept the following special characters: \# \* /.

<u>Ship Date</u>: You will enter the ship date in this format: MM/DD/YEAR

<u>Alcohol Type</u>: Click the down arrow and choose the alcohol type of the product you are reporting i.e., liquor, wine or malt.

**Gallons:** Report the total gallons of the invoice for the product type you selected. If the invoice has more than one alcoholic type you will do separate entries for each alcohol type. Report all gallons to the nearest tenth after the decimal place.

<u>Alcohol Percent</u>: Report alcohol percentage of product here. This field is not required unless the system prompts you to complete the information.

**Order Number:** Report the order number of the shipment. This field is not required unless the system prompts you to complete the information.

After all information is completed click the Save button at the bottom of the screen to save your invoice.

| - License #123456           | EOSTER CORP               | ORATION          |                          |               |                                     | Dahan ba Linnan                                |
|-----------------------------|---------------------------|------------------|--------------------------|---------------|-------------------------------------|------------------------------------------------|
| Status: Active              |                           | License Type     | LIQUOR SOLICITOR         |               |                                     | DBA: FOSTER REVERAGE COUNTRYWIDE               |
| Julius Acore                |                           | ciccline ( )pe   | i Liquon boliciron       |               |                                     |                                                |
| Phone: (573) 751-7670       |                           | Address: 123     | MAIN STREET, JEFFER      | SON CITY,     | MO 65101                            |                                                |
| Menu License -              | Excise Tax - E            | srand Label      | •                        |               |                                     |                                                |
| Excise Submi                | ssion - Aug               | ust 201          | 8                        |               |                                     |                                                |
| Invoice Festival            | Inventory Sub             | mit              |                          |               |                                     |                                                |
| NOTE: Click +/- button next | to Invoice Entry - Man    | ual to Expand    | /Collapse the section to | o manually    | enter your invoice infe             | ormation.                                      |
| _ Invoice Entry - M         | anual                     |                  |                          |               |                                     |                                                |
| Navigation Mint: Use the    | Tab key to move from fi   | ld to field or u | re the moure to click i  | o a field. Dr | o not use the Enter ke              | nu to paulaste: If will cause errors to appear |
|                             |                           |                  |                          |               |                                     | of a manifestal a sub-cases arrang to appears  |
| License Number              | Legal Name                |                  |                          |               | Zip Code                            |                                                |
| 3070543                     | MARAKORS D                | ISTRIBUTING      | INC.                     |               | 63143-2623                          |                                                |
| Invoice Number              | Ship Date                 |                  | Alcohol Type             |               | Gallons                             |                                                |
| 1234                        | 08/01/2018                | 60               | Wine                     | ~             | 25.00                               |                                                |
| NOTE: Items below are no    | t required, unless otherw | ise instructed.  | Enter 0.015 for 1.5 per  | cent, etc.    |                                     |                                                |
| Order Number                | Alcohol Percent           | ·                |                          |               |                                     |                                                |
|                             |                           |                  | By Volume (AB)           | v)            | <ul> <li>By Weight (ABW)</li> </ul> | 0                                              |
| Save                        |                           |                  |                          |               |                                     |                                                |
|                             |                           |                  |                          |               |                                     |                                                |
|                             |                           |                  |                          |               |                                     |                                                |

If everything is entered correctly you will see Save Successful at the top of the screen & the invoice record will be at the bottom of the screen.

| Invoice                                                                       | Festival Inventor                                                                                                    | y Submit                                                                                                  |                                                                        |                                  |                       |                  |                                |
|-------------------------------------------------------------------------------|----------------------------------------------------------------------------------------------------|----------------------------------------------------------------------------------------------------|------------------------------------------------------------------------|----------------------------------|-----------------------|------------------|--------------------------------|
| 0.1310.00                                                                     | verful                                                                                                    |                                                                                                    |                                                                        |                                  |                       |                  |                                |
| e aucce                                                                       |                                                                                                    |                                                                                                    |                                                                        |                                  |                       |                  |                                |
| : Click                                                                       | +/- button next to Invoice Er                                                                                                    | ntry - Manual to Expand/Colla                                                                             | pse the section to manually e                                          | enter your invoice information.  |                       |                  |                                |
| Invo                                                                          | oice Entry - Manual                                                                                                    |                                                                                                    |                                                                        |                                  |                       |                  |                                |
| vigatio                                                                       | n Hint: Use the Tab key to me                                                                                                    | ove from field to field or use th                                                                         | e mouse to click in a field. Do                                        | o not use the Enter key to navig | ate; it will cause er | rors to appear.  |                                |
| ense N                                                                        | umber Legal                                                                                                    | Name                                                                                                    |                                                                        | Zip Code                         |                       |                  |                                |
| 76543                                                                         | MAR                                                                                                    | XKORS DISTRIBUTING INC.                                                                                   |                                                                        | 63143-2623                       |                       |                  |                                |
| oice N                                                                        | umber Ship                                                                                                    | Date A                                                                                                    | Icohol Type                                                            | Gallons                          |                       |                  |                                |
|                                                                               |                                                                                                    | 1 - <b>1 - 1</b> - 1 - 1 - 1                                                                              | Ť                                                                      |                                  |                       |                  |                                |
| re: Iter                                                                      | ms below are not required, unl                                                                                                    | iess otherwise instructed. Enter                                                                          | 0.015 for 1.5 percent, etc.                                            |                                  |                       |                  |                                |
| er Nur                                                                        | mber Alcoh                                                                                                    | ol Percent                                                                                                | 9 By Volume (ABV)                                                      | O By Weight (ABW)                |                       |                  |                                |
|                                                                               |                                                                                                    |                                                                                                    |                                                                        |                                  |                       |                  |                                |
| Click +                                                                       | ·/- button next to Invoice En<br>ice Entry - Upload                                                                                            | i <b>try - Upload</b> to Expand/Collap                                                                    | ise the section to upload a te                                         | xt file.                         |                       |                  |                                |
|                                                                               | view the file format go to Liplo                                                                                                    | ad File Format under the Excise                                                                           | e Tax menu.                                                            |                                  |                       |                  |                                |
| TE: To v                                                                      | Preumo                                                                                                    |                                                                                                    |                                                                        |                                  |                       |                  |                                |
| TE: To v                                                                      | Browse                                                                                                    |                                                                                                    |                                                                        |                                  |                       |                  |                                |
| TE: To v                                                                      | Browse                                                                                                    | l percentages, you must specifi                                                                           | y ABV or ABW below.                                                    |                                  |                       |                  |                                |
| TE: To v<br>TE: If y<br>By Volu                                               | Browse<br>our upload file contains alcoho<br>me (ABV) O By We                                                                                  | l percentages, you must specifi<br>ight (ABW)                                                             | y ABV or ABW below.                                                    |                                  |                       |                  |                                |
| FE: To v<br>FE: If y<br>By Volu                                               | Browse<br>our upload file contains alcoho<br>ime (ABV) O By Wei                                                                                | l percentages, you must specifi<br>ight (ABW)                                                             | y ABV or ABW below.                                                    |                                  |                       |                  |                                |
| FE: To y<br>FE: If y<br>By Volu                                               | Browse                                                                                                    | l percentages, you must specifi<br>ight (ABW)                                                             | y ABV or ABW below.                                                    |                                  |                       |                  |                                |
| E: To v<br>E: If y<br>By Volu<br>Noad                                         | Browse<br>our upload file contains alcoho<br>ime (ABV) By Wei                                                                                  | l percentages, you must specifight (ABW)                                                                  | y ABV or ABW below.<br>mter if necessary.                              |                                  |                       |                  |                                |
| FE: To v<br>FE: If y<br>By Volu<br>bload<br>: Delet                           | Browse<br>Browse<br>our upload file contains alcoho<br>me (ABV) By We<br>button next to an invoice if in<br>nits: 1                            | l percentages, you must specif<br>ight (ABW)<br>t was entered in error, and re-e                          | y ABV or ABW below.                                                    |                                  |                       |                  | Page Size:                     |
| TE: To v<br>TE: If y<br>By Volu<br>Noad<br>Delet<br>h Rest                    | Browse Browse our upload file contains alcoho me (ABV) O By We e button next to an invoice if i sites: 1 voice Number                          | l percentages, you must specif<br>ight (ABW)<br>t was entered in error, and re-e<br>Ship Date             | y ABV or ABW below.<br>anter if necessary.                             | License                          | ABW                   | Gallons          | Page Size:                     |
| rE: To v<br>rE: If y<br>By Volu<br>bload<br>: Delet<br>th Rest<br>Inv<br>e 12 | Browse<br>Browse<br>our upload file contains alcoho<br>me (ABV) O By Wei<br>be button next to an invoice if i<br>alts: 1<br>voice Number<br>34 | l percentages, you must specif<br>ight (ABW)<br>t was entered in error, and re-<br>Ship Date<br>8/1/2018  | y ABV or ABW below.<br>enter if necessary.<br>Alcohol Type<br>Wine     | License<br>9876543               | ABW                   | Gallons<br>25,00 | Page Size:<br>Zip<br>631432623 |
| FE: If y<br>By Volu<br>bload<br>: Delet<br>th Resu<br>In<br>a 12              | Browse<br>Browse<br>our upload file contains alcoho<br>me (ABV) O By Wei<br>e button next to an invoice if i<br>rits: 1<br>voice Number<br>34  | l percentages, you must specif<br>ight (ABW)<br>t was entered in error, and re-t<br>Ship Date<br>8/1/2018 | y ABV or ABW below.<br>anter if necessary.<br>Alcohol Type<br>Wine<br> | License<br>9876543<br>elofit > > | ABW                   | Gallons<br>25.00 | Page Size:<br>Zip<br>631432623 |

If anything is entered incorrectly you will receive an error message at the top of the screen and an asterisk (\*) will show by the incorrect field(s). You will need to correct the information and click Save.

| - License #123456                                                 | FOSTER COR            | PORATION            |                               |            | Return to License                                                  |
|-------------------------------------------------------------------|-----------------------|---------------------|-------------------------------|------------|--------------------------------------------------------------------|
| Status: Active                                                    |                       | License Type        | LIQUOR SOLICITOR              |            | DBA: FOSTER BEVERAGE COUNTRYWIDE                                   |
| Phone: (573) 751-7670                                             |                       | Address: 123        | MAIN STREET, JEFFERSON        | CITY, M    | IO 65101                                                           |
| Menu License •                                                    | Excise Tax 👻          | Brand Label 🖥       | e.                            |            |                                                                    |
| Excise Submi                                                      | ssion - Au            | gust 201            | .8                            |            |                                                                    |
| Invoice Festival                                                  | Inventory Se          | ıbmit               |                               |            |                                                                    |
| Please correct the items <ul> <li>License number is in</li> </ul> | below:<br>valid.      |                     |                               |            |                                                                    |
| NOTE: Click +/- button next 1                                     | to Invoice Entry - Ma | anual to Expand     | Collapse the section to mar   | nually en  | nter your invoice information.                                     |
| – Invoice Entry - Ma                                              | nual                  |                     |                               |            |                                                                    |
| Navigation Hint: Use the                                          | Tab key to move from  | field to field or u | se the mouse to click in a fi | ield. Do I | not use the Enter key to navigate; it will cause errors to appear. |
| ★ License Number                                                  | Legal Name            |                     |                               |            | Zip Code                                                           |
| 123456                                                            | FOSTER CO             | RPORATION           |                               |            | 63143-2623                                                         |
| Invoice Number                                                    | Ship Date             |                     | Alcohol Type                  |            | Gallons                                                            |
| 1234                                                              | 08/01/2018            | <b></b>             | Wine                          | ~          | 25.00                                                              |
| NOTE: Items below are not                                         | required, unless othe | wise instructed.    | Enter 0.015 for 1.5 percent,  | , etc.     |                                                                    |
| Order Number                                                      | Alcohol Perce         | nt                  | By Volume (ABV)               | C          | O By Weight (ABW)                                                  |

Invoice Entry – Upload: Click +/- button next to Invoice Entry – Upload to Expand/Collapse the

section to upload a text file.

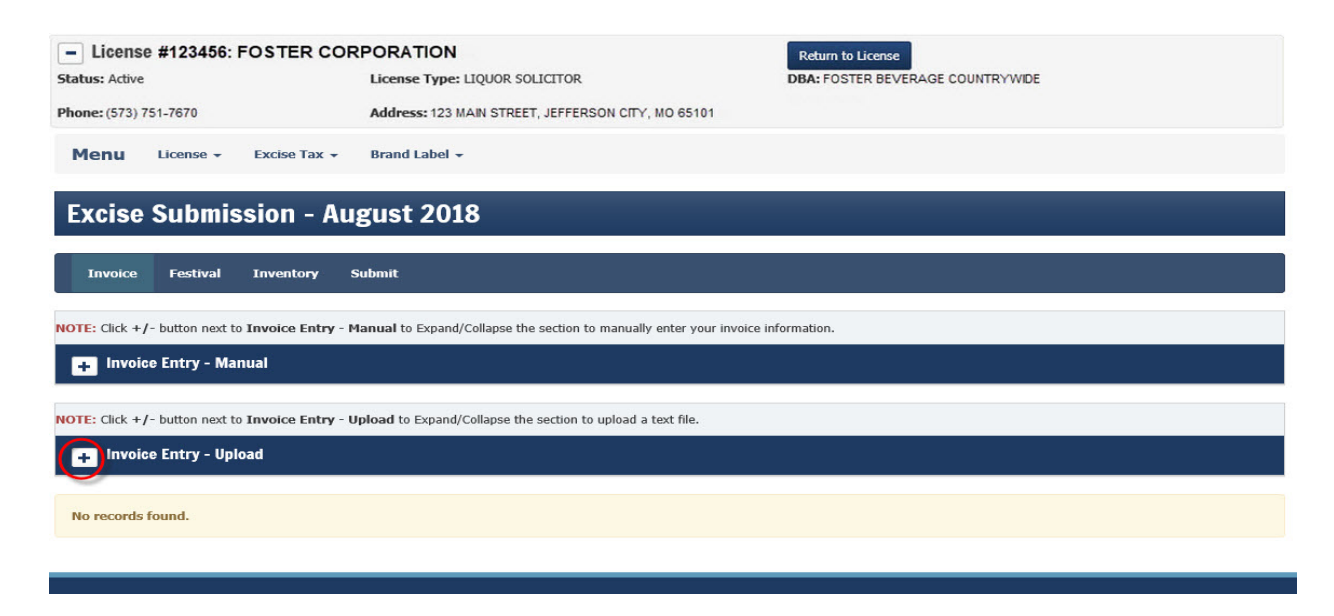

This allows you to upload a <u>text</u> file that includes all of the required information regarding your sales to wholesalers including your own wholesale license if applicable. A sample text file along with the file format can be found in your menu under Upload File Format. You will create <u>one</u> text file containing the information in the required format for invoices to wholesalers. Once you create your text file, save it to your computer where you can easily access it.

| License #123456: FOSTER COR<br>Status: Active                                                              | PORATION<br>License Type: LIQUOR SOLICITOR                                    | Return to License DBA: FOSTER BEVERAGE COUNTRYWIDE |
|----------------------------------------------------------------------------------------------------|-------------------------------------------------------------------------------|----------------------------------------------------|
| Phone: (573) 751-7670                                                                                      | Address: 123 MAIN STREET, JEFFERSON CITY, MO 65101                            |                                                    |
| Menu License - Excise Tax -                                                                                | Brand Label 👻                                                                 |                                                    |
| Excise Submission - Au                                                                                     | gust 2018                                                                     |                                                    |
| Invoice Festival Inventory S                                                                               | ubmit                                                                         |                                                    |
| NOTE: Click +/- button next to Invoice Entry - M                                                           | anual to Expand/Collapse the section to manually enter your invoice inf       | ormation.                                          |
| + Invoice Entry - Manual                                                                                   |                                                                               |                                                    |
| NOTE: Click +/- button next to Invoice Entry - U                                                           | pload to Expand/Collapse the section to upload a text file.                   |                                                    |
| Invoice Entry - Upload                                                                                     |                                                                               |                                                    |
| NOTE: To view the file format go to Upload File F Browse NOTE: If your upload file contains alcohol percen | ormat under the Excise Tax menu.<br>tages, you must specify ABV or ABW below. |                                                    |
| By Volume (ABV)     By Weight (AB     Upload                                                               | W)                                                                            |                                                    |
| No records found.                                                                                          |                                                                               |                                                    |

To upload a text file you will click <u>browse</u> and search for the text file you want to upload.

| - License #123456: FOSTER COR                     | RPORATION                                                                | Return to License                |
|---------------------------------------------------|--------------------------------------------------------------------------|----------------------------------|
| Status: Active                                    | License Type: LIQUOR SOLICITOR                                           | DBA: FOSTER BEVERAGE COUNTRYWIDE |
| Phone: (573) 751-7670                             | Address: 123 MAIN STREET, JEFFERSON CITY, MO 65101                       |                                  |
| Menu License - Excise Tax -                       | Brand Label 🗸                                                            |                                  |
| Excise Submission - Au                            | gust 2018                                                                |                                  |
| Invoice Festival Inventory S                      | Submit                                                                   |                                  |
| NOTE: Click +/- button next to Invoice Entry - M  | Ianual to Expand/Collapse the section to manually enter your invoice inf | formation.                       |
| + Invoice Entry - Manual                          |                                                                          |                                  |
| NOTE: Click +/- button next to Invoice Entry - U  | ipload to Expand/Collapse the section to upload a text file.             |                                  |
| Invoice Entry - Upload                            |                                                                          |                                  |
| NOTE: To view the file format go to Upload File F | Format under the Excise Tax menu.                                        |                                  |
| NOTE: If your upload file contains alcohol percen | ntages, you must specify ABV or ABW below.                               |                                  |
| By Volume (ABV)     By Weight (AB     Upload      | 3W)                                                                      |                                  |

Click on the file and your text file will display in the box and you will click <u>upload</u>.

| - License #123456: FOSTER COR                                                                                                    | PORATION                                                                      | Return to License                |
|----------------------------------------------------------------------------------------------------|-------------------------------------------------------------------------------|----------------------------------|
| Status: Active                                                                                                    | License Type: LIQUOR SOLICITOR                                                | DBA: FOSTER BEVERAGE COUNTRYWIDE |
| Phone: (573) 751-7670                                                                                                    | Address: 123 MAIN STREET, JEFFERSON CITY, MO 65101                            |                                  |
| Menu License • Excise Tax •                                                                                                    | Brand Label 👻                                                                 |                                  |
| Excise Submission - Aug                                                                                                    | gust 2018                                                                     |                                  |
| Invoice Festival Inventory S                                                                                                    | ubmit                                                                         |                                  |
| NOTE: Click +/- button next to Invoice Entry - M                                                                                          | anual to Expand/Collapse the section to manually enter your invoice in        | formation.                       |
| + Invoice Entry - Manual                                                                                                    |                                                                               |                                  |
| NOTE: Click +/- button next to Invoice Entry - U                                                                                          | pload to Expand/Collapse the section to upload a text file.                   |                                  |
| – Invoice Entry - Upload                                                                                                    |                                                                               |                                  |
| NOTE: To view the file format go to Upload File F<br>K:\0 DPS Applications ar Browse<br>NOTE: If your upload file contains alcohol percen | ormat under the Excise Tax menu.<br>tages, you must specify ABV or ABW below. |                                  |
| By Volume (ABV)     By Weight (AB     Upload                                                                                              | w)                                                                            |                                  |
|                                                                                                    |                                                                               |                                  |

You will receive a message box that states: "Any pending submissions for current license and tax period will be deleted." Click <u>OK</u>.

| Message fi | rom webpage                                                                            |
|------------|----------------------------------------------------------------------------------------|
| ?          | Any pending submissions for the current license number and tax period will be deleted. |
|            | OK Cancel                                                                              |

If your <u>upload is successful</u> your screen will say "Upload file was successfully validated. " The invoices will show at the bottom of the screen. Review invoices to make sure they are correct.

| - License #123456: FOSTER COR                            | PORATION                                                           | Return to License                |
|----------------------------------------------------------|--------------------------------------------------------------------|----------------------------------|
| Status: Active                                           | License Type: LIQUOR SOLICITOR                                     | DBA: FOSTER BEVERAGE COUNTRYWIDE |
| Phone: (573) 751-7670                                    | Address: 123 MAIN STREET, JEFFERSON CITY, MO 65101                 |                                  |
| Menu License + Excise Tax +                              | Brand Label 👻                                                      |                                  |
| Excise Submission - Au                                   | gust 2018                                                          |                                  |
| Invoice Festival Inventory S                             | Submit                                                             |                                  |
| Uploaded file was successfully validated.                |                                                                    | ×                                |
| NOTE: Click +/- button next to Invoice Entry - M         | lanual to Expand/Collapse the section to manually enter your invo  | pice information.                |
| + Invoice Entry - Manual                                 |                                                                    |                                  |
| NOTE: Click +/- button next to Invoice Entry - U         | <b>pload</b> to Expand/Collapse the section to upload a text file. |                                  |
| - Invoice Entry - Upload                                 |                                                                    |                                  |
| NOTE: To view the file format go to Upload File I Browse | Format under the Excise Tax menu.                                  |                                  |
| NOTE: If your upload file contains alcohol percer        | ntages, you must specify ABV or ABW below.                         |                                  |
| By Volume (ABV)     By Weight (ABV)                      | 3W)                                                                |                                  |
| Upload                                                   |                                                                    |                                  |

Use the Delete button next to an invoice if it was entered in error, and re-enter if necessary.

| Search I | tesults: 3     |           |                   |         |     |         | Page Size: 10 😽 |
|----------|----------------|-----------|-------------------|---------|-----|---------|-----------------|
|          | Invoice Number | Ship Date | Alcohol Type      | License | ABW | Gallons | Zip             |
| Delete   | #10235/55      | 8/23/2018 | Wine              | 42456   |     | 30.00   | 641164136       |
| Delete   | 1234           | 8/1/2018  | Wine              | 98989   |     | 25.00   | 631432623       |
| Delete   | 5050           | 8/1/2018  | Wine              | 765432  |     | 25.00   | 631432623       |
|          |                |           | « < Page 1 of 1 > | *       |     |         |                 |

If you receive an <u>error message</u> your screen will look like this. Please correct the errors and upload your file again until you receive a successful upload.

| - License #123456: FOSTER COP                                                                                                    | RPORATION                                                                       | Return to License                |   |
|----------------------------------------------------------------------------------------------------|---------------------------------------------------------------------------------|----------------------------------|---|
| Status: Active                                                                                                    | License Type: LIQUOR SOLICITOR                                                  | DBA: FOSTER BEVERAGE COUNTRYWIDE |   |
| Phone: (573) 751-7670                                                                                                    | Address: 123 MAIN STREET, JEFFERSON CITY, MO                                    | 65101                            |   |
| Menu License + Excise Tax +                                                                                                    | Brand Label 👻                                                                   |                                  |   |
| Excise Submission - Au                                                                                                    | gust 2018                                                                       |                                  |   |
| Invoice Festival Inventory S                                                                                                    | şubmit                                                                          |                                  |   |
| 1: Ship date did not fall within the currently selec<br>2: Ship date did not fall within the currently selec<br>3: Ship date did not fall within the currently selec | ted tax period.<br>ted tax period.<br>ted tax period.                           |                                  | × |
| NOTE: Click +/- button next to Invoice Entry - N                                                                                                    | fanual to Expand/Collapse the section to manually ent                           | er your invoice information.     |   |
| + Invoice Entry - Manual                                                                                                    |                                                                                 |                                  |   |
| NOTE: Click +/- button next to Invoice Entry - U                                                                                                    | Jpload to Expand/Collapse the section to upload a text                          | file.                            |   |
| Invoice Entry - Upload                                                                                                    |                                                                                 |                                  |   |
| NOTE: To view the file format go to Upload File<br>Browse<br>NOTE: If your upload file contains alcohol perce                                                        | Format under the Excise Tax menu.<br>ntages, you must specify ABV or ABW below. |                                  |   |
| By Volume (ABV)     By Weight (Al     Upload                                                                                                    | 3W)                                                                             |                                  |   |

**Submit:** This screen will show your pending amounts. If no sales were reported you will see zero balance due. Please review this screen to make sure correct alcohol types and gallons were reported. If everything reported is correct click Submit.

| License #123456: FOSTER COF<br>Status: Active Phone: (573) 751-7670           | PORATION<br>License Type: LIQUOR SOLICITOR<br>Address: 123 MAIN STREET, JEFFERSON CITY, MO 65101 | Return to License<br>DBA: FOSTER BEVERAGE COUNTRYWIDE |
|-------------------------------------------------------------------------------|--------------------------------------------------------------------------------------------------|-------------------------------------------------------|
| Menu License • Excise Tax •                                                   | Brand Label 👻                                                                                    |                                                       |
| Excise Submission - Au                                                        | gust 2018                                                                                        |                                                       |
| Invoice Festival Inventory S                                                  | ubmit                                                                                            |                                                       |
| Submit                                                                        |                                                                                                  |                                                       |
| Pending Submission<br>NOTE: Please make sure all amounts are correct          | for each alcohol type before clicking Submit.                                                    |                                                       |
| Gallons of Liquor: 0.00<br>Gallons of Malt: 0.00<br>Gallons of Wine: 0.00     |                                                                                                  |                                                       |
| Estimated tax from invoices: \$0.00<br>Estimated tax from inventory (On Premi | se Sales): \$0.00                                                                                |                                                       |
| Estimated tax from inventory (Festival S<br>Total estimated tax: \$0.00       | ales): \$0.00                                                                                    |                                                       |
| Submit Delete All                                                             |                                                                                                  |                                                       |
| No records found.                                                             |                                                                                                  |                                                       |

If sales were reported the screen will show pending excise tax due and the invoices.

| License #123456: FOSTE               | R CORPORATION                       |                               | Return t | o License    | 2000.0000000000 |              |
|--------------------------------------|-------------------------------------|-------------------------------|----------|--------------|-----------------|--------------|
| is: Active                           | License Type: LIQU                  | JOR SOLICITOR                 | DBA: FOS | TER BEVERAGE | COUNTRYWIDE     |              |
| e: (573) 751-7670                    | Address: 123 MAIN                   | STREET, JEFFERSON CITY, MO 65 | 5101     |              |                 |              |
| enu License - Excise                 | Tax 👻 🛛 Brand Label 👻               |                               |          |              |                 |              |
| cise Submission                      | - August 2018                       |                               |          |              |                 |              |
| nvoice Festival Invento              | o <b>ry Submit</b>                  |                               |          |              |                 |              |
| bmit                                 |                                     |                               |          |              |                 |              |
|                                      |                                     |                               |          |              |                 |              |
| nding Submission                     |                                     |                               |          |              |                 |              |
| TE: Please make sure all amounts a   | re correct for each alcohol type b  | efore clicking Submit.        |          |              |                 |              |
| Gallons of Liquor: 200.00            |                                     |                               |          |              |                 |              |
| Gallons of Malt: 300.00              |                                     |                               |          |              |                 |              |
| Gallons of Wine: 100.00              |                                     |                               |          |              |                 |              |
| Estimated tax from invoices: \$4     | 60.00                               |                               |          |              |                 |              |
| Estimated tax from inventory (       | On Premise Sales): \$0.00           |                               |          |              |                 |              |
| Total estimated tax: \$460.00        | restival Sales): \$0.00             |                               |          |              |                 |              |
|                                      |                                     |                               |          |              |                 |              |
| Submit Delete All                    |                                     |                               |          |              |                 |              |
| كمتفسيتها كيسيع                      |                                     |                               |          |              |                 |              |
| : Use the Delete button next to an i | invoice if it was entered in error, | and re-enter if necessary.    |          |              |                 |              |
| ch Results: 3                        |                                     |                               |          |              |                 | Page Size: 1 |
| Invoice Number                       | Ship Date                           | Alcohol Type                  | License  | ABW          | Gallons         | Zip          |
| e 1234                               | 8/1/2018                            | Wine                          | 9898     |              | 100.00          | 631432623    |
| re 789                               | 8/18/2018                           | Liquor                        | 70707    |              | 200.00          | 631432623    |
| 909                                  | 8/27/2018                           | Malt                          | 10109    |              | 300.00          | 631432623    |
|                                      |                                     |                               |          |              |                 |              |
|                                      |                                     |                               |          |              |                 |              |

#### Review the information and if everything is correct click <u>Submit</u>.

A message box appears stating: "This action is final. No further submissions for the selected license and tax period combination will be accepted." Click <u>OK</u>.

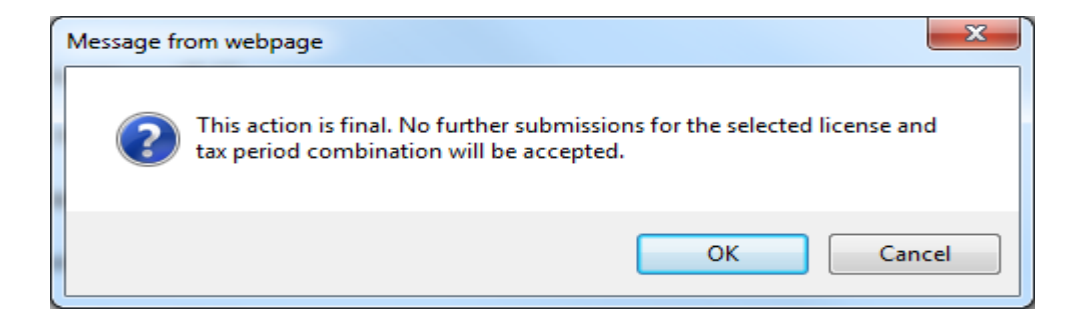

After you submit your report, the system will automatically go to the Ledger screen.

**Ledger:** The Ledger screen will show your Current Balance due. If you submitted a zero report it will show no balance due. Please note reports are due on or before the 15<sup>th</sup> of each month for all sales the preceding month. If your report is submitted on the 16<sup>th</sup> or after the system will automatically calculate and charge penalty and interest for late reporting in compliance with Statute 311.553, RSMo and will be included in your current balance due.

| Search                                                                                  |                                                                                                    |                                                                                                    |                                                                                                    |                                                                                                    |                                                                                                    |                                                               | Logout                                                                                                   |
|-----------------------------------------------------------------------------------------|----------------------------------------------------------------------------------------------------|----------------------------------------------------------------------------------------------------|----------------------------------------------------------------------------------------------------|----------------------------------------------------------------------------------------------------|----------------------------------------------------------------------------------------------------|---------------------------------------------------------------|----------------------------------------------------------------------------------------------------|
|                                                                                         |                                                                                                    |                                                                                                    |                                                                                                    |                                                                                                    |                                                                                                    |                                                               |                                                                                                    |
| License #                                                                               | 123456: COMPANY                                                                                                    | ABC, INC.                                                                                                    |                                                                                                    |                                                                                                    | Return to License                                                                                      |                                                               |                                                                                                    |
| tatus: Active<br>hone: (314) 888                                                        | -1234                                                                                                    | License Type: LIQU<br>Address: 123 MAIN §                                                                                                 | OR MANUFACTURER SOLICI<br>STREET, JEFFERSON CIT                                                                          | TOR<br>(. MO 65101                                                                                   | DBA: COMPANY ABC                                                                                       |                                                               |                                                                                                    |
|                                                                                         |                                                                                                    | Received and                                                                                                    |                                                                                                    |                                                                                                    |                                                                                                    |                                                               |                                                                                                    |
| Menu Li                                                                                 | cense - Excise Tax -                                                                                                    | Brand Label +                                                                                                    |                                                                                                    |                                                                                                    |                                                                                                    |                                                               |                                                                                                    |
|                                                                                         |                                                                                                    |                                                                                                    |                                                                                                    |                                                                                                    |                                                                                                    |                                                               |                                                                                                    |
| Ledger                                                                                  |                                                                                                    |                                                                                                    |                                                                                                    |                                                                                                    |                                                                                                    |                                                               |                                                                                                    |
|                                                                                         |                                                                                                    |                                                                                                    |                                                                                                    |                                                                                                    |                                                                                                    |                                                               |                                                                                                    |
|                                                                                         |                                                                                                    |                                                                                                    |                                                                                                    |                                                                                                    |                                                                                                    |                                                               |                                                                                                    |
|                                                                                         |                                                                                                    |                                                                                                    | Current Ba                                                                                                    | ance: \$2 184 18                                                                                     |                                                                                                    |                                                               |                                                                                                    |
|                                                                                         |                                                                                                    |                                                                                                    | Current Bal                                                                                                    | ance: \$2,184.18                                                                                     |                                                                                                    |                                                               |                                                                                                    |
| View Ledger                                                                             | Make An Electronic Pa                                                                                                    | vment                                                                                                    | Current Bal                                                                                                    | ance: \$2,184.18                                                                                     |                                                                                                    |                                                               |                                                                                                    |
| View Ledger                                                                             | Make An Electronic Pa                                                                                                    | yment                                                                                                    | Current Bal                                                                                                    | ance: \$2,184.18                                                                                     |                                                                                                    |                                                               |                                                                                                    |
| View Ledger                                                                             | Make An Electronic Pa                                                                                                    | <b>iyment</b><br>u will be sending ATC a mar                                                                                              | Current Bal                                                                                                    | ance: \$2,184.18                                                                                     |                                                                                                    |                                                               |                                                                                                    |
| View Ledger<br>NOTE: Please che                                                         | Make An Electronic Pateck this box attesting that yo                                                                                                    | <b>ryment</b><br>u will be sending ATC a mar                                                                                              | Current Bai                                                                                                    | ance: \$2,184.18                                                                                     | 2                                                                                                    | Page 6                                                        |                                                                                                    |
| View Ledger<br>NOTE: Please che<br>Search Result                                        | Make An Electronic Patch this box attesting that yo s (15)                                                                                                    | yment<br>u will be sending ATC a mar                                                                                                    | Current Bai                                                                                                    | ance: \$2,184.18                                                                                     |                                                                                                    | Page S                                                        | size: 10 Y Exp                                                                                           |
| View Ledger<br>IOTE: Please che<br>Search Result<br>Trans Id                            | Make An Electronic Pa<br>eck this box attesting that yo<br>s (15)<br>Tax Period                                                                                                    | yment<br>u will be sending ATC a mar<br>Description                                                                                       | Current Bal nual payment instead of payi Alcohol Type                                                                    | ance: \$2,184.18 ng electronically.                                                                  | Amount                                                                                                 | Page S<br>Post Date                                           | iize: 10 V Expo<br>Status                                                                                |
| View Ledger<br>IOTE: Please che<br>Search Result<br>Trans Id                            | Make An Electronic Patck this box attesting that your so (15)<br>Tax Period 2018/01                                                                                                    | yment<br>u will be sending ATC a mar<br>Description<br>Excise Tax                                                                         | Current Bal                                                                                                    | ance: \$2,184.18 ng electronically. Type DR                                                          | Amount \$600.00                                                                                        | Page S<br>Post Date                                           | ize: 10 V Exp<br>Status<br>Pending                                                                       |
| View Ledger<br>IOTE: Please che<br>Search Result<br>Trans Id                            | Make An Electronic Patter of the box attesting that your so (15) Tax Period 2018/01 2018/01                                                                                                    | yment u will be sending ATC a mar Description Excise Tax Additional Taxes                                                                 | Current Bal Current Bal Alcohol Type Liquor Liquor                                                                       | ance: \$2,184.18 ng electronically. [ Type DR DR DR                                                  | Amount<br>\$600.00<br>\$320.89                                                                         | Page S<br>Post Date                                           | ize: 10 V Exp<br>Status<br>Pending<br>Pending                                                            |
| View Ledger<br>IOTE: Please che<br>Search Result<br>Trans Id                            | Make An Electronic Patternic Pattern | yment<br>u will be sending ATC a mar<br>Description<br>Excise Tax<br>Additional Taxes                                                     | Current Bal<br>nual payment instead of payi<br>Alcohol Type<br>Liquor<br>Liquor<br>Malt                                  | ance: \$2,184.18  g electronically. [ Type DR DR DR DR DR DR                                         | Amount           \$600.00           \$320.89           \$1,012.55                                      | Page S<br>Post Date                                           | ize: 10 V Exp<br>Status<br>Pending<br>Pending<br>Pending                                                 |
| View Ledger<br>IOTE: Please che<br>Search Result<br>Trans Id                            | Make An Electronic Paracek this box attesting that your set (15) Tax Period 2018/01 2018/01000000000000000000000000000000000                           | yment<br>u will be sending ATC a mar<br>Description<br>Excise Tax<br>Additional Taxes<br>Additional Taxes                                 | Current Bal<br>nual payment instead of payi<br>Alcohol Type<br>Liquor<br>Liquor<br>Malt<br>Wine                          | ance: \$2,184.18<br>rg electronically, [<br>Type<br>DR<br>DR<br>DR<br>DR<br>DR<br>DR                 | Amount<br>\$600.00<br>\$320.89<br>\$1,012.55<br>\$250.74                                               | Page 5 Post Date                                              | ize: 10 CExpo<br>Status<br>Pending<br>Pending<br>Pending<br>Pending<br>Pending                           |
| View Ledger<br>NOTE: Please che<br>Search Result<br>Trans Id<br>92088                   | Tax Period           2018/01           2018/01           2018/01           2018/01           2018/01           2018/01           2018/01           2018/01           2018/01           2018/01           2018/01           2018/01                                                                                                    | yment<br>u will be sending ATC a mar<br>Description<br>Excise Tax<br>Additional Taxes<br>Additional Taxes<br>Additional Taxes<br>Interest | Alcohol Type       Liquor       Liquor       Malt       Wine       Interest Per Month                                    | ance: \$2,184.18 rg electronically. [ Type DR DR DR DR DR DR DR DR DR DR                             | Amount<br>\$600.00<br>\$320.89<br>\$1,012.55<br>\$250.74<br>\$16.92                                    | Page 5                                                        | ize: 10 CExpo<br>Status<br>Pending<br>Pending<br>Pending<br>Pending<br>Accepted                          |
| View Ledger<br>NOTE: Please che<br>Search Result<br>Trans Id<br>92088<br>92088          | Tax Period           2018/01           2018/01           2018/01           2018/01           2018/01           2018/01           2018/01           2018/01           2018/01           2018/01           2018/01           2018/01           2018/01           2018/01           2017/09                                                                                                    | Description       Excise Tax       Additional Taxes       Additional Taxes       Interest       Penalty                                   | Alcohol Type       Liquor       Liquor       Wine       Interest Per Month       Penalty Per Day                         | ng electronically. [<br>Type<br>DR<br>DR<br>DR<br>DR<br>DR<br>DR<br>DR<br>DR<br>DR<br>DR<br>DR<br>DR | Amount<br>\$600.00<br>\$320.89<br>\$1,012.55<br>\$250.74<br>\$16.92<br>\$16.92                         | Page 5<br>Post Date<br>01/18/2018<br>01/18/2018               | ize: 10 V Expo<br>Status<br>Pending<br>Pending<br>Pending<br>Pending<br>Accepted<br>Accepted             |
| View Ledger<br>NOTE: Please che<br>Search Result<br>Trans Id<br>92088<br>92088<br>92088 | Tax Period           2018/01           2018/01           2018/01           2018/01           2018/01           2018/01           2018/01           2018/01           2018/01           2018/01           2017/09           2017/09                                                                                                    | Description       Excise Tax       Additional Taxes       Additional Taxes       Interest       Penalty       Excise Tax                  | Alcohol Type       Liquor       Liquor       Malt       Wine       Interest Per Month       Penalty Per Day       Liquor | ance: \$2,184.18  rype DR DR DR DR DR DR DR DR DR DR DR DR DR                                        | Amount<br>\$600.00<br>\$320.89<br>\$1,012.55<br>\$250.74<br>\$16.92<br>\$16.92<br>\$167.64<br>\$16.764 | Page 5<br>Post Date<br>01/18/2018<br>01/18/2018<br>01/18/2018 | ize: 10 ✓ Exp<br>Status<br>Pending<br>Pending<br>Pending<br>Pending<br>Accepted<br>Accepted<br>Cancelled |

DR

DR

« « Page 1 of 2 » »

Interest Per Month

Penalty Per Day

Cancelled

Cancelled

\$16.92

\$167.64

01/18/2018

01/18/2018

92087

92087

2017/09

2017/09

Interest

Penalty

**Payment Options:** If you are mailing your payment for excise taxes due, you are required to print the Ledger screen and send this with your payment. You will also click in the Note box stating that you are mailing payment. You will receive a message to confirm that you are submitting a manual payment by clicking the ok tab. Your envelope **must** be postmarked **on or before the 15**<sup>th</sup> of the month to avoid late fees automatically being assessed.

| Menu Ucense      | <ul> <li>Excise Tax +</li> </ul> |                           |                           |                                |                      |            |                   |  |
|------------------|----------------------------------|---------------------------|---------------------------|--------------------------------|----------------------|------------|-------------------|--|
| Ledger           | _                                |                           |                           |                                |                      |            |                   |  |
|                  |                                  |                           |                           |                                |                      |            |                   |  |
| Minur Ladour     | Make An Electronic               | Daumant                   | Cun                       | rent Balance: \$32.77          |                      |            |                   |  |
| the second       | Make on Electronic               | Payment                   |                           |                                |                      |            |                   |  |
| NOTE: Plogar di  | eck this box attesting t         | nat you will be sending a | ATC a manual payment      | enstead of paying electronical | . 9                  |            |                   |  |
|                  | 13                               |                           |                           |                                |                      |            |                   |  |
| Search Results ( |                                  |                           | Pay                       | Manually Confirm               |                      | Page       | Stret 10 💌 Export |  |
| Trans Id         | Tax Period                       | You are a                 | attesting that you will s | end payment directly to ATC. ( | Jick OK to continue. | Date       | Status            |  |
|                  | 2016/09                          |                           |                           |                                |                      |            | Pending           |  |
|                  | 2016/09                          |                           |                           |                                |                      |            | Pending           |  |
| 143748           | 2016/08                          |                           |                           |                                | OK Cancel            | 09/14/2016 | Accepted          |  |
| 143748           | 2016/08                          |                           |                           |                                |                      | 09/14/2016 | Accepted          |  |
| 143748           | 2016/08                          | Excise Tax                | Wine                      | DR                             | \$4,744.08           | 09/14/2016 | Accepted          |  |
| 139444           | 2016/07                          | Paper Check               |                           | CR                             | \$7,283.68           | 08/10/2016 | Accepted          |  |
| 139444           | 2016/07                          | Excise Tax                | LIQUOR                    | DR                             | \$99,80              | 08/10/2016 | Accepted          |  |
| 118953           | 2016/06                          | Paper Check               | wore                      | CR                             | \$5,890.09           | 07/15/2016 | Accepted          |  |
|                  |                                  |                           |                           |                                |                      |            |                   |  |
|                  |                                  |                           | • •                       | Page 1 of 37 > >               |                      |            |                   |  |
|                  |                                  |                           |                           |                                |                      |            |                   |  |
|                  |                                  |                           |                           |                                |                      |            |                   |  |
|                  |                                  |                           |                           |                                |                      |            |                   |  |
|                  |                                  |                           |                           |                                |                      |            |                   |  |
|                  |                                  |                           |                           |                                |                      |            |                   |  |
|                  |                                  |                           |                           |                                |                      |            |                   |  |
|                  |                                  |                           |                           |                                |                      |            |                   |  |
|                  |                                  |                           |                           |                                |                      |            |                   |  |
|                  |                                  |                           |                           |                                |                      |            |                   |  |

If you are paying online you will click the <u>Make An Electronic Payment</u> tab. This screen will provide you with the option to choose submitting payment by Electronic Check or Credit Card. After selecting your payment choice then click on Pay.

| Search <del>-</del>                                                           | License <del>-</del> | Wor                                                                  | rk Queue <del>-</del>               | Admin <del>-</del>                                                 | Maint <del>-</del>                    | Reports | Logout                         |
|-------------------------------------------------------------------------------|----------------------|----------------------------------------------------------------------|-------------------------------------|--------------------------------------------------------------------|---------------------------------------|---------|--------------------------------|
| - License #12345<br>status: Active<br>Phone: (314) 888-1234<br>Menu License + | 6: COMPANY AB        | BC, INC.<br>License Type: LIQU<br>Address: 123 MAIN<br>Brand Label + | JOR MANUFACTURER<br>STREET, JEFFERS | R SOLICITOR I<br>ION CITY, MO 65101                                | Return to License<br>BBA: COMPANY ABC |         |                                |
| Ledger                                                                        |                      | _                                                                    |                                     |                                                                    |                                       |         |                                |
|                                                                               |                      |                                                                      |                                     |                                                                    |                                       |         |                                |
|                                                                               |                      |                                                                      | Curre                               | ent Balance: \$598.45                                              |                                       |         |                                |
| View Ledger Make                                                              | An Electronic Payme  | nt                                                                   | Curre                               | ent Balance: \$598.45                                              |                                       |         |                                |
| View Ledger Make                                                              | An Electronic Payme  | nt                                                                   | Curre                               | ent Balance: \$598.45                                              |                                       |         | Page Size: 10                  |
| View Ledger Make<br>Search Results (1)<br>Tax Period                          | An Electronic Payme  | nt                                                                   | Curre                               | ent Balance: \$598.45<br>Alcohol Type                              | Туре                                  | A       | Page Size: 10<br>Amount        |
| View Ledger Make<br>Search Results (1)<br>Tax Period<br>2018/0                | An Electronic Payme  | nt<br>Description<br>Additional Taxes                                | Curre                               | ent Balance: \$598.45<br>Nicohol Type<br>Liquor                    | Туре<br>DR                            | A       | Page Size: 10<br>Amount<br>598 |
| View Ledger Make<br>Search Results (1)<br>Tax Period<br>2018/0                | An Electronic Payme  | nt<br>Description<br>Additional Taxes                                | Curre<br>L<br>« <                   | ent Balance: \$598.45<br>Alcohol Type<br>Liquor<br>Page 1 of 1 → × | Type<br>DR                            | <b></b> | Page Size: 10<br>Amount<br>598 |

You will receive a notice that you are being directed to the JetPay login to make an electronic payment. **Please have your payment information ready before continuing.** 

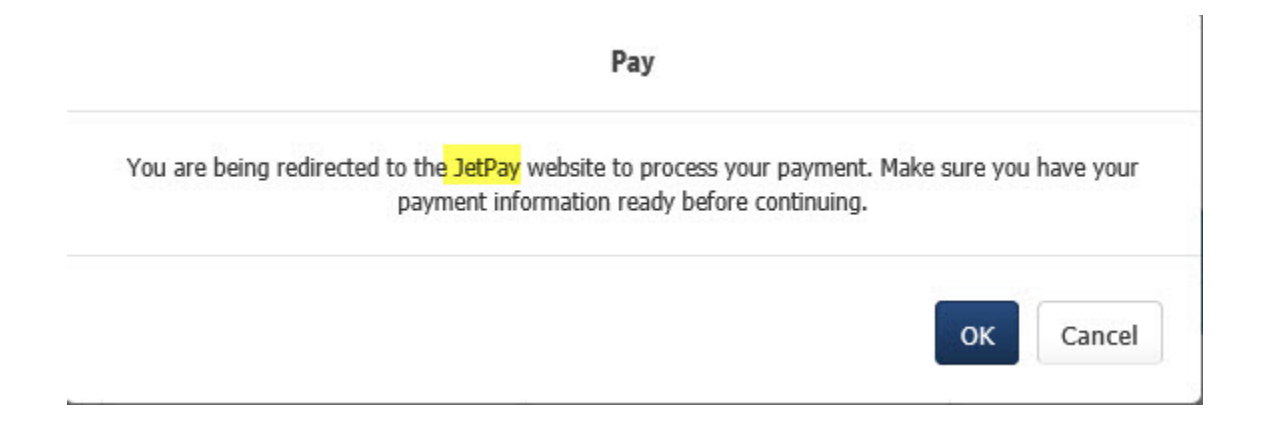

You are now on the JetPay Website.

#### Please note you will be charged a transaction fee by JetPay for processing your electronic payment.

On this screen you will need to complete your company information then click on Next Step.

| JetPay                      |                                              |                        |                                   |
|-----------------------------|----------------------------------------------|------------------------|-----------------------------------|
| 🎢 Make A Payme              | nt - Payment Information - Missouri: Alcohol | and Tobacco            |                                   |
|                             | R Cart Information                           | 📾 Payment II           | nformation                        |
| 😁 Billing Contact Info      | mation                                       | Te Shopp               | ing Cart                          |
| Name                        | COMPANY ABC INC.                             | Excise Ta              | x Collections \$2,184             |
| Address                     | 123 MAIN STREET                              | Subtotal               | eCheck Fee \$0                    |
| Street Address<br>Continued |                                              | Payment                | Details                           |
| City                        | JEFFERSON CITY                               | Excise Ta<br>561 - 156 | x Collections<br>013 - \$2,184 18 |
| State                       | Missouri                                     |                        |                                   |
| Zip Code                    | 65101                                        |                        | R Cancel Transaction              |
| Email                       | JDOE@COABC.COM                               |                        |                                   |
|                             |                                              |                        |                                   |

If you chose Electronic Check, please complete the required information and click Next Step.

Make A Payment - Payment Information - Missouri: Alcohol and Tobacco

| Payment Information       |                   |   | ि Shopping Cart                           | e        |
|---------------------------|-------------------|---|-------------------------------------------|----------|
| Please select your l      | ayment Method     |   | Excise Tax Collections \$                 | 2,184.11 |
| eCheck                    | 10054             |   | Subtotal S                                | 2,184.1  |
| Check Type                | Business          | ~ | T Tojected concert ree                    | 00.0     |
| Account Type              | Checking          | ~ | Payment Details<br>Excise Tax Collections |          |
| Name on Check             | COMPANY ABC, INC. |   | 561 - 156013 - \$2,184.18                 |          |
| Routing Number            | 063210112         |   | × Cancel Trans                            | action   |
| Confirm Routing<br>Number | 063210112         |   |                                           |          |
| Account Number            | 411111111         |   |                                           |          |
| Confirm Account<br>Number | 411111111         | × |                                           |          |
| Amount Due                | \$ 2184.18        |   |                                           |          |
| Payment                   | \$ 2184 . 18      |   |                                           |          |
|                           |                   |   |                                           |          |
|                           |                   |   |                                           |          |

If you choose Credit Card, please complete the required information and click Next Step.

| lake A Payme        | nt - Payment Information - Missouri: Alcohol | and Tob | bacco            |             |            |
|---------------------|----------------------------------------------|---------|------------------|-------------|------------|
|                     | ि Cart Information                           |         | Payment Informat | ion         |            |
| Payment Information |                                              |         | 😭 Shopping Ca    | rt          | C          |
| ease select your F  | ayment Method                                |         | Excise Tax Colle | ections     | \$598.4    |
| Credit Card         |                                              |         | Subtotal         |             | \$598.4    |
| Card Number         | 411111111                                    | 15/1    | Projected Card F | ee          | \$12.8     |
| Name on Card        | JANE DOE                                     |         | Payment Detail   | S           |            |
| Expiration Month    | 01                                           | ~       | 2229 - 156014 -  | \$598.45    |            |
| Expiration Year     | 2019                                         | ~       |                  | Y Cancel T  | ransaction |
| Security Code       | 123                                          | 2       |                  | - Oancel II | ansacuoli  |
| Card Zip Code       | 65102                                        | ×       |                  |             |            |
| Amount Due          | \$ 598.45                                    |         |                  |             |            |
| Payment             | \$ 500                                       |         |                  |             |            |

Please review and verify that everything is correct, place a check mark in the agreement box at the bottom of the screen and click the Make Payment button.

| Review Payment                                                                                                    |                                   | `Ħ Shopping Cart          |                |
|----------------------------------------------------------------------------------------------------|-----------------------------------|---------------------------|----------------|
| Item                                                                                                    | Amount                            | Excise Tax Collections    | \$2,184.1      |
| Excise Tax Collections                                                                                                    | \$2 184 18                        | Subtotal                  | \$2,184,1      |
| Transaction Fee:                                                                                                    | \$0.50                            | Projected eCheck Fee      |                |
| Total Amount Due:                                                                                                    | \$2,184.68                        | Payment Details           |                |
| Checking ***** 1111 🖹 🗹                                                                                                    | (\$2,184.68)                      | 561 - 156013 - \$2,184.18 |                |
| Total Payment Methods:                                                                                                    | (\$2,184.68)                      | ¥ Canc                    | el Transaction |
| A fee in the amount of \$0.50 has been added as a transaction.                                                                                                    | transaction fee for the following |                           |                |
| <ul> <li>A fee in the amount of \$0.50 has been added as a transaction.</li> <li>Billing Contact Information</li> </ul>                                                                                                    | transaction fee for the following |                           |                |
| A fee in the amount of \$0.50 has been added as a transaction.      Billing Contact Information      COMPANY ABC, INC.      123 MAIN STREET     JEFFERSON CITY, MO 65101                                                                 | transaction fee for the following |                           |                |
| A fee in the amount of \$0.50 has been added as a transaction.      Billing Contact Information      COMPANY ABC, INC. 123 MAIN STREET JEFFERSON CITY, MO 65101  JDOE@COABC.COM                                                          | transaction fee for the following |                           |                |
| A fee in the amount of \$0.50 has been added as a transaction.      Billing Contact Information      COMPANY ABC, INC. 123 MAIN STREET JEFFERSON CITY, MO 65101  JDOE@COABC.COM      I agree to the Payment Terms of Service and authors | transaction fee for the following |                           |                |

When the payment has been submitted you will automatically receive a confirmation email from JetPay.

Excise Tax Collections 561 - 156013 - COMPANY ABC, INC - \$2,184.68

If you click on Ledger from the Menu the Ledger screen will now show the payment was accepted.

|                                                                                                    | e 👻 Excise Tax 👻                                                                                |                                                                                                    |                                                          |                                                                      |                                                                                                    |                                                                                                    |                                                                                                    |
|----------------------------------------------------------------------------------------------------|-------------------------------------------------------------------------------------------------|----------------------------------------------------------------------------------------------------|----------------------------------------------------------|----------------------------------------------------------------------|----------------------------------------------------------------------------------------------------|----------------------------------------------------------------------------------------------------|----------------------------------------------------------------------------------------------------|
|                                                                                                    |                                                                                                 |                                                                                                    |                                                          |                                                                      |                                                                                                    |                                                                                                    |                                                                                                    |
|                                                                                                    |                                                                                                 |                                                                                                    |                                                          |                                                                      |                                                                                                    |                                                                                                    |                                                                                                    |
| dger                                                                                                    |                                                                                                 |                                                                                                    |                                                          |                                                                      |                                                                                                    |                                                                                                    |                                                                                                    |
|                                                                                                    |                                                                                                 |                                                                                                    |                                                          |                                                                      |                                                                                                    |                                                                                                    |                                                                                                    |
|                                                                                                    |                                                                                                 |                                                                                                    |                                                          |                                                                      |                                                                                                    |                                                                                                    |                                                                                                    |
|                                                                                                    |                                                                                                 |                                                                                                    | Current                                                  | Balance: \$0.00                                                      |                                                                                                    |                                                                                                    |                                                                                                    |
|                                                                                                    |                                                                                                 |                                                                                                    | ourrent                                                  |                                                                      |                                                                                                    |                                                                                                    |                                                                                                    |
| /iew Ledger                                                                                                    | Make An Electronic P                                                                            | Payment                                                                                                    |                                                          |                                                                      |                                                                                                    |                                                                                                    |                                                                                                    |
|                                                                                                    |                                                                                                 |                                                                                                    |                                                          |                                                                      |                                                                                                    |                                                                                                    |                                                                                                    |
|                                                                                                    |                                                                                                 |                                                                                                    |                                                          |                                                                      |                                                                                                    |                                                                                                    |                                                                                                    |
| NOTE: Please                                                                                                    | check this box attesting th                                                                     | nat you will be sending ATC                                                                                                    | a manual payment inste                                   | ad of paying electronically                                          | <i>.</i>                                                                                                    |                                                                                                    |                                                                                                    |
|                                                                                                    |                                                                                                 |                                                                                                    |                                                          |                                                                      |                                                                                                    |                                                                                                    |                                                                                                    |
|                                                                                                    |                                                                                                 |                                                                                                    |                                                          |                                                                      |                                                                                                    |                                                                                                    |                                                                                                    |
| Connels Docult                                                                                                    | - (200)                                                                                         |                                                                                                    |                                                          |                                                                      |                                                                                                    | Pane                                                                                                    | Size: 10 M                                                                                               |
| search Kesuit                                                                                                    | 5 (309)                                                                                         |                                                                                                    |                                                          |                                                                      |                                                                                                    | i uge e                                                                                                    |                                                                                                    |
|                                                                                                    | Tax Period                                                                                      | Description                                                                                                    | Alcohol Type                                             | Туре                                                                 | Amount                                                                                                    | Post Date                                                                                                    | Status                                                                                                   |
| Frans Id                                                                                                    |                                                                                                 | e 1º e 1                                                                                                    |                                                          | CR                                                                   | ¢401.24                                                                                                    | 11/02/2016                                                                                                   | Accepted                                                                                                 |
| Trans Id<br>144790                                                                                                    | 2016/10                                                                                         | Credit Card                                                                                                    |                                                          | CIX                                                                  | \$491.24                                                                                                    | 11/02/2010                                                                                                   | Accepted                                                                                                 |
| Frans Id<br>144790<br>144790                                                                                                    | 2016/10<br>2016/10                                                                              | Excise Tax                                                                                                    | Liquor                                                   | DR                                                                   | \$91.24                                                                                                    | 11/02/2016                                                                                                   | Accepted                                                                                                 |
| <b>Frans Id</b><br>144790<br>144790<br>144790                                                                                    | 2016/10<br>2016/10<br>2016/10                                                                   | Excise Tax<br>On-Premise Sales                                                                                                    | Liquor<br>Liquor                                         | DR<br>DR                                                             | \$91.24<br>\$91.24<br>\$400.00                                                                                               | 11/02/2016<br>11/02/2016<br>11/02/2016                                                                       | Accepted<br>Accepted<br>Accepted                                                                         |
| Trans Id<br>144790<br>144790<br>144790<br>144585                                                                                 | 2016/10<br>2016/10<br>2016/10<br>2016/09                                                        | Excise Tax<br>On-Premise Sales<br>Electronic Check                                                                                                    | Liquor<br>Liquor                                         | DR<br>DR<br>CR                                                       | \$400.00<br>\$4,745.24                                                                                                    | 11/02/2016<br>11/02/2016<br>10/14/2016                                                                       | Accepted<br>Accepted<br>Accepted<br>Accepted                                                             |
| Trans Id<br>144790<br>144790<br>144790<br>144790<br>144585<br>144585                                                             | 2016/10<br>2016/10<br>2016/10<br>2016/09<br>2016/09                                             | Excise Tax<br>On-Premise Sales<br>Electronic Check<br>Excise Tax                                                                                                    | Liquor<br>Liquor<br>Wine                                 | DR<br>DR<br>CR<br>DR                                                 | \$991.24<br>\$91.24<br>\$400.00<br>\$4,745.24<br>\$3,746.61                                                                  | 11/02/2016<br>11/02/2016<br>11/02/2016<br>10/14/2016<br>10/14/2016                                           | Accepted<br>Accepted<br>Accepted<br>Accepted<br>Accepted                                                 |
| Trans Id<br>144790<br>144790<br>144790<br>144585<br>144585<br>144585                                                             | 2016/10<br>2016/10<br>2016/10<br>2016/09<br>2016/09<br>2016/09                                  | Credit Card<br>Excise Tax<br>On-Premise Sales<br>Electronic Check<br>Excise Tax<br>On-Premise Sales                                                                          | Liquor<br>Liquor<br>Wine<br>Wine                         | DR<br>DR<br>CR<br>DR<br>DR<br>DR                                     | \$491.24<br>\$91.24<br>\$400.00<br>\$4,745.24<br>\$3,746.61<br>\$998.63                                                      | 11/02/2016<br>11/02/2016<br>11/02/2016<br>10/14/2016<br>10/14/2016                                           | Accepted<br>Accepted<br>Accepted<br>Accepted<br>Accepted<br>Accepted                                     |
| Trans Id<br>144790<br>144790<br>144790<br>144585<br>144585<br>144585<br>144585<br>143858                                         | 2016/10<br>2016/10<br>2016/10<br>2016/09<br>2016/09<br>2016/09<br>2016/08                       | Excise Tax<br>On-Premise Sales<br>Electronic Check<br>Excise Tax<br>On-Premise Sales<br>Electronic Check                                                                     | Liquor<br>Liquor<br>Wine<br>Wine                         | DR<br>DR<br>CR<br>DR<br>DR<br>CR                                     | \$491.24<br>\$91.24<br>\$400.00<br>\$4,745.24<br>\$3,746.61<br>\$998.63<br>\$4,092.44                                        | 11/02/2016<br>11/02/2016<br>11/02/2016<br>10/14/2016<br>10/14/2016<br>10/14/2016<br>09/15/2016               | Accepted<br>Accepted<br>Accepted<br>Accepted<br>Accepted<br>Accepted                                     |
| Trans Id<br>144790<br>144790<br>144790<br>144585<br>144585<br>144585<br>143858<br>143858                                         | 2016/10<br>2016/10<br>2016/09<br>2016/09<br>2016/09<br>2016/09<br>2016/08<br>2016/08            | Creait Card<br>Excise Tax<br>On-Premise Sales<br>Electronic Check<br>Excise Tax<br>On-Premise Sales<br>Electronic Check<br>Excise Tax                                        | Liquor<br>Liquor<br>Wine<br>Wine<br>Wine                 | DR<br>DR<br>DR<br>DR<br>DR<br>CR<br>DR<br>DR<br>DR                   | \$99.24<br>\$400.00<br>\$4,745.24<br>\$3,746.61<br>\$998.63<br>\$4,092.44<br>\$3,315.23                                      | 11/02/2016<br>11/02/2016<br>10/14/2016<br>10/14/2016<br>10/14/2016<br>09/15/2016<br>09/15/2016               | Accepted<br>Accepted<br>Accepted<br>Accepted<br>Accepted<br>Accepted<br>Accepted<br>Accepted<br>Accepted |
| Trans Id<br>144790<br>144790<br>144790<br>144585<br>144585<br>144585<br>143858<br>143858<br>143858                               | 2016/10<br>2016/10<br>2016/10<br>2016/09<br>2016/09<br>2016/09<br>2016/08<br>2016/08<br>2016/08 | Creat Card<br>Excise Tax<br>On-Premise Sales<br>Electronic Check<br>Excise Tax<br>On-Premise Sales<br>Electronic Check<br>Excise Tax<br>On-Premise Sales                     | Liquor<br>Liquor<br>Wine<br>Wine<br>Wine<br>Wine<br>Wine | DR<br>DR<br>CR<br>DR<br>DR<br>CR<br>DR<br>DR<br>DR<br>DR             | \$91.24<br>\$91.24<br>\$400.00<br>\$4,745.24<br>\$3,746.61<br>\$998.63<br>\$4,092.44<br>\$3,315.23<br>\$777.21               | 11/02/2016<br>11/02/2016<br>10/14/2016<br>10/14/2016<br>10/14/2016<br>09/15/2016<br>09/15/2016               | Accepted<br>Accepted<br>Accepted<br>Accepted<br>Accepted<br>Accepted<br>Accepted                         |
| Trans Id<br>144790<br>144790<br>144790<br>144585<br>144585<br>144585<br>143858<br>143858<br>143858<br>143858<br>143858           | 2016/10<br>2016/10<br>2016/10<br>2016/09<br>2016/09<br>2016/08<br>2016/08<br>2016/08<br>2016/08 | Creat Card<br>Excise Tax<br>On-Premise Sales<br>Electronic Check<br>Excise Tax<br>On-Premise Sales<br>Electronic Check<br>Excise Tax<br>On-Premise Sales<br>Electronic Check | Liquor<br>Liquor<br>Wine<br>Wine<br>Wine<br>Wine         | DR<br>DR<br>CR<br>DR<br>DR<br>CR<br>CR<br>DR<br>CR<br>CR<br>CR<br>CR | \$91.24<br>\$91.24<br>\$400.00<br>\$4,745.24<br>\$3,746.61<br>\$998.63<br>\$4,092.44<br>\$3,315.23<br>\$77.72<br>\$1,934.10  | 11/02/2016<br>11/02/2016<br>10/14/2016<br>10/14/2016<br>10/14/2016<br>09/15/2016<br>09/15/2016<br>08/15/2016 | Accepted<br>Accepted<br>Accepted<br>Accepted<br>Accepted<br>Accepted<br>Accepted<br>Accepted<br>Accepted |
| Trans Id<br>144790<br>144790<br>144790<br>144585<br>144585<br>144585<br>144585<br>143858<br>143858<br>143858<br>143858<br>139569 | 2016/10<br>2016/10<br>2016/10<br>2016/09<br>2016/09<br>2016/08<br>2016/08<br>2016/08<br>2016/07 | Creat Card<br>Excise Tax<br>On-Premise Sales<br>Electronic Check<br>Excise Tax<br>On-Premise Sales<br>Electronic Check<br>Excise Tax<br>On-Premise Sales<br>Electronic Check | Liquor<br>Liquor<br>Wine<br>Wine<br>Wine                 | DR<br>DR<br>CR<br>DR<br>DR<br>CR<br>DR<br>DR<br>CR<br>CR             | \$91.24<br>\$91.24<br>\$400.00<br>\$4,745.24<br>\$3,746.61<br>\$998.63<br>\$4,092.44<br>\$3,315.23<br>\$777.21<br>\$1,934.10 | 11/02/2016<br>11/02/2016<br>10/14/2016<br>10/14/2016<br>09/15/2016<br>09/15/2016<br>09/15/2016<br>08/12/2016 | Accepted<br>Accepted<br>Accepted<br>Accepted<br>Accepted<br>Accepted<br>Accepted<br>Accepted<br>Accepted |

**Submission History:** The Submission History tab will allow you to review what was submitted for a particular tax period. The tax period can be changed to any previous year/month to review what was submitted. You click on the different tabs to see invoice, inventory and discrepancy information.

| Sear                                                                                                    | ch                                                                                   |                                                | CI                                               | laim License                                                          |                                          | Logout          |
|----------------------------------------------------------------------------------------------------|--------------------------------------------------------------------------------------|------------------------------------------------|--------------------------------------------------|-----------------------------------------------------------------------|------------------------------------------|-----------------|
|                                                                                                    |                                                                                      |                                                |                                                  |                                                                       |                                          |                 |
| ense Details                                                                                                    |                                                                                      |                                                |                                                  |                                                                       |                                          |                 |
| ense Number: 199999                                                                                                    | 98                                                                                   | Foster Enterprises                             |                                                  | 123 Main Street                                                       |                                          | Active          |
| DMESTIC WINERY (DOM                                                                                                    | N)                                                                                   | DBA: Red and Whi                               | te Winery                                        | (444) 888-1234                                                        |                                          |                 |
|                                                                                                    |                                                                                      |                                                | R                                                | eturn to License                                                      |                                          |                 |
|                                                                                                    |                                                                                      |                                                | _                                                |                                                                       |                                          |                 |
| enu License -                                                                                                    | Excise Tax 🔻                                                                         |                                                |                                                  |                                                                       |                                          |                 |
|                                                                                                    |                                                                                      |                                                |                                                  |                                                                       |                                          |                 |
| Ibmission H                                                                                                    | istory<br>d: 2016/09                                                                 |                                                |                                                  |                                                                       |                                          |                 |
| Ibmission H<br>Tax Perio<br>Ionthly Submis<br>Summary Invok                                                                                         | istory<br>d: 2016/09<br>sions - Septe                                                | mber                                           |                                                  |                                                                       |                                          |                 |
| Ibmission H<br>Tax Perio<br>Ionthly Submis<br>Summary Invoid                                                                                        | istory<br>d: 2016/09<br>sions - Septe<br>e Inventory                                 | mber<br>Discrepancy                            |                                                  |                                                                       |                                          | Page Size: 10 🗸 |
| Ibmission H<br>Tax Perio<br>Ionthly Submis<br>Summary Invoid<br>Search Results (3)<br>Submission Date                                               | istory<br>d: 2016/09<br>sions - Septe<br>e Inventory                                 | mber<br>Discrepancy<br>Invoice Gallons         | Estimated Tax Fr                                 | om Estimated Tax From Inv<br>(On Premise Sales)                       | entory User                              | Page Size: 10 🔽 |
| Ibmission H<br>Tax Perio<br>Ionthly Submis<br>Summary Invoid<br>Search Results (3)<br>Submission Date<br>10/14/2016 03:34 PM                        | istory<br>d: 2016/09<br>sions - Septe<br>e Inventory<br>Alcohol Type<br>Mait         | Discrepancy<br>Invoice Gallons<br>0.00         | Estimated Tax Fr<br>Invoices<br>\$0.00           | om Estimated Tax From Inv<br>(On Premise Sales)<br>\$0.00             | entory<br>User<br>Doe, John              | Page Size: 10 🔽 |
| Ibmission H<br>Tax Perio<br>Ionthly Submis<br>Summary Invoid<br>Search Results (3)<br>Submission Date<br>10/14/2016 03:34 PM<br>10/14/2016 03:34 PM | istory<br>d: 2016/09<br>sions - Septe<br>æ Inventory<br>Alcohol Type<br>Malt<br>Wine | Discrepancy<br>Invoice Gallons<br>0.00<br>0.00 | Estimated Tax Fr<br>Invoices<br>\$0.00<br>\$0.00 | om Estimated Tax From Inv<br>(On Premise Sales)<br>\$0.00<br>\$168.80 | entory<br>User<br>Doe, John<br>Doe, John | Page Size: 10 💌 |

**Upload File Format:** This screen shows the required format for the text file for uploading invoices into our system and provides a sample file that you can view.

| Missouri Department of Public Safety<br>Alcohol & Tobacco Control |                  |                                                       |                                                                                                    |                                                                  |  |  |
|-------------------------------------------------------------------|------------------|-------------------------------------------------------|----------------------------------------------------------------------------------------------------|------------------------------------------------------------------|--|--|
| Sear                                                              | ch               |                                                       | Claim License                                                                                                    | Logout                                                           |  |  |
| License Details<br>License Number: :9999<br>DOMESTIC WINERY (DOP  | 998 Fo<br>1W) DE | ister Enterprises<br>3 <b>A:</b> Red and White Winery | 123 Main Street<br>(444) 888-1234<br>Return to License                                                           | Active                                                           |  |  |
| Menu License -                                                    | Excise Tax 👻     |                                                       |                                                                                                    |                                                                  |  |  |
| <b>Upload File F</b>                                              | ormat            |                                                       |                                                                                                    |                                                                  |  |  |
|                                                                   |                  |                                                       |                                                                                                    |                                                                  |  |  |
| Field Name                                                        | Data Type        | Required                                              | Description                                                                                                    |                                                                  |  |  |
| WHL/SOL NAME                                                      | 40A              | No                                                    | whl/sol you are shipping to or receiving from                                                                    |                                                                  |  |  |
| ADDR1                                                             | 40A              | No                                                    | dba (doing business as)                                                                                          |                                                                  |  |  |
| ADDR2                                                             | 40A              | No                                                    | building number / street                                                                                         |                                                                  |  |  |
| ADDR3                                                             | 70A              | No                                                    | city / state / zip                                                                                               |                                                                  |  |  |
| SHIP DATE                                                         | 10A              | Yes                                                   | date shipped (mmddyyyy)                                                                                          |                                                                  |  |  |
| INVOICE NUM                                                       | 10A              | Yes                                                   | invoice number                                                                                                   |                                                                  |  |  |
| ORDER NUM                                                         | 8A               | No                                                    | order number                                                                                                    |                                                                  |  |  |
| QUANTITY                                                          | 29A              | No                                                    | case quantity / btls / size                                                                                      |                                                                  |  |  |
| DESCR                                                             | 30A              | No                                                    | product description                                                                                              |                                                                  |  |  |
| GROUPTYPE                                                         | 30A              | Yes                                                   | compliance group (liquor, malt, wine) see list below                                                             |                                                                  |  |  |
| ALCOHOL PERC                                                      | 3                | No                                                    | alcohol percentage no decimals (5% would be 050)                                                                 |                                                                  |  |  |
| FILLER1                                                           | 18A              | No                                                    |                                                                                                    |                                                                  |  |  |
| GALLONS                                                           | 7                | Yes                                                   | gallons including two decimal places WITHOUT decimal point<br>SOLICITORS SHOULD ITEMIZE EACH LINE/PRODUCT WITH ' | (150.75 gals would be 15075) NOTE:<br>TOTAL GALLONS. WHOLESALERS |  |  |

Scroll down on page to continue with Field Names and view Accepted Group Types ightarrow

| Group Type           | Alcohol Type |
|----------------------|--------------|
| ALUMINUM BOTTLES     | М            |
| ART. CARBONATED WINE | W            |
| В                    | М            |
| BEER                 | М            |
| BOTTLE               | М            |
| BOURBON              | L            |
| BRANDY               | L            |
| CAN                  | М            |
| CARBONATED WINE      | W            |
| CASK & CREAM         | L            |
| CIDER                | W            |
| CIDER (FEDERAL)      | W            |
| CIDER (STATE)        | W            |
| COCKTAILS            | L            |
| COOLERS-CIDER        | W            |
| COOLERS-SPIRITS      | L            |
| COOLERS-WINE         | W            |
| CRAFT BEER           | м            |
| DESSERT WINE         | W            |
| DRAFT                | М            |
| FORTIFIED            | W            |
| GIN                  | L            |
| L                    | L            |
| LIQUEURS             | L            |
| LIQUOR               | L            |
| M                    | М            |
| MALT                 | М            |
| OTHER WINE           | W            |
| Р                    | М            |
| RUM                  | L            |
| SCOTCH               | L            |
| SPARKLING WINE       | W            |
| SPECIALTIES          | L            |
| SPIRITS              | L            |
| STILL WINE           | W            |
| TABLE WINE           | W            |
| TEQUILA              | L            |
| VERMOUTH             | W            |
| VODKA                | L            |
| W                    | W            |
|                      |              |

**<u>Remove Submission</u>**: This option will allow you to remove a submission only if payment has not been made. Enter the Tax Period you wish to remove.

| Missouri Department of Alcohol &                                      | Missouri Department of Public Safety<br>Alcohol & Tobacco Control |                                                        |        |  |  |  |  |
|-----------------------------------------------------------------------|-------------------------------------------------------------------|--------------------------------------------------------|--------|--|--|--|--|
| Search                                                                |                                                                   | Claim License                                          | Logout |  |  |  |  |
| License Details<br>License Number: :9999998<br>DOMESTIC WINERY (DOMW) | Foster Enterprises<br>DBA: Red and White Winery                   | 123 Main Street<br>(444) 888-1234<br>Return to License | Active |  |  |  |  |
| Menu License - Excise Tax                                             | •                                                                 |                                                        |        |  |  |  |  |
| Remove Submission                                                     |                                                                   |                                                        |        |  |  |  |  |
| Remove Monthly Sub                                                    | nission                                                           |                                                        |        |  |  |  |  |
| Tax Period:                                                           | М                                                                 |                                                        |        |  |  |  |  |
| Only submissions that hav                                             | e not had a payment entered may be removed. T                     | This action is final and cannot be undone.             |        |  |  |  |  |
|                                                                       | Remove                                                            |                                                        |        |  |  |  |  |
|                                                                       |                                                                   |                                                        |        |  |  |  |  |
|                                                                       |                                                                   |                                                        |        |  |  |  |  |
|                                                                       | Accessibility Priv                                                | vacy Policy Alcohol & Tobacco Control                  |        |  |  |  |  |

### Frequently Asked Questions (FAQs)

1. How can I amend my excise tax report?

If you have not submitted payment you can click on the Remove Submission in your menu and enter in the tax period and click remove. If payment has been made you are required to complete the manual forms that are available on our website at <a href="https://atc.dps.mo.gov">https://atc.dps.mo.gov</a> under the Excise Taxes tab and mail them to our Division.

2. How can I see what I submitted for a previous month?

To view what you submitted in a previous month, please click on the History option in your menu and enter any year and month from August 2014 forward. Click on any of the options: summary, invoices, inventory and discrepancies to see the data entered.

- Am I required to submit a report even if I have no shipments?
   A report for each month is required even if you have no shipments to report.
- 4. How can I enter a credit?

All credits are required to be approved by the State Supervisor before they can be taken on the monthly reports. Please submit the Application for Credit of Missouri Excise Tax form that is available on our website at <u>https://atc.dps.mo.gov</u> under the Excise Taxes tab. Credits must be requested within 90 days of the original invoice date. If credit is approved, the amount will be entered in the ATC Online System. You will receive an email notification that the credit amount has been applied to your account for the next applicable tax period.

- I received an email notice of additional taxes for monies due. How can I make a payment? Click on the Ledger option in your Menu and it will show any monies due and will allow you to make a payment.
- 6. If I received an email of my excise tax payment being rejected am I required to resubmit payment and will late fees be applied?

If ATC is notified of an excise tax payment being rejected from JetPay or your bank you will receive an email from ATC to log back in and go to the Ledger option to review balance due and resubmit payment. If payment is resubmitted after the 15<sup>th</sup> late fees will be applied.